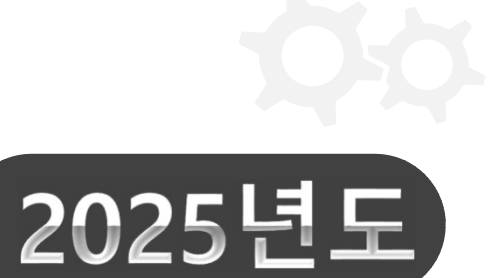

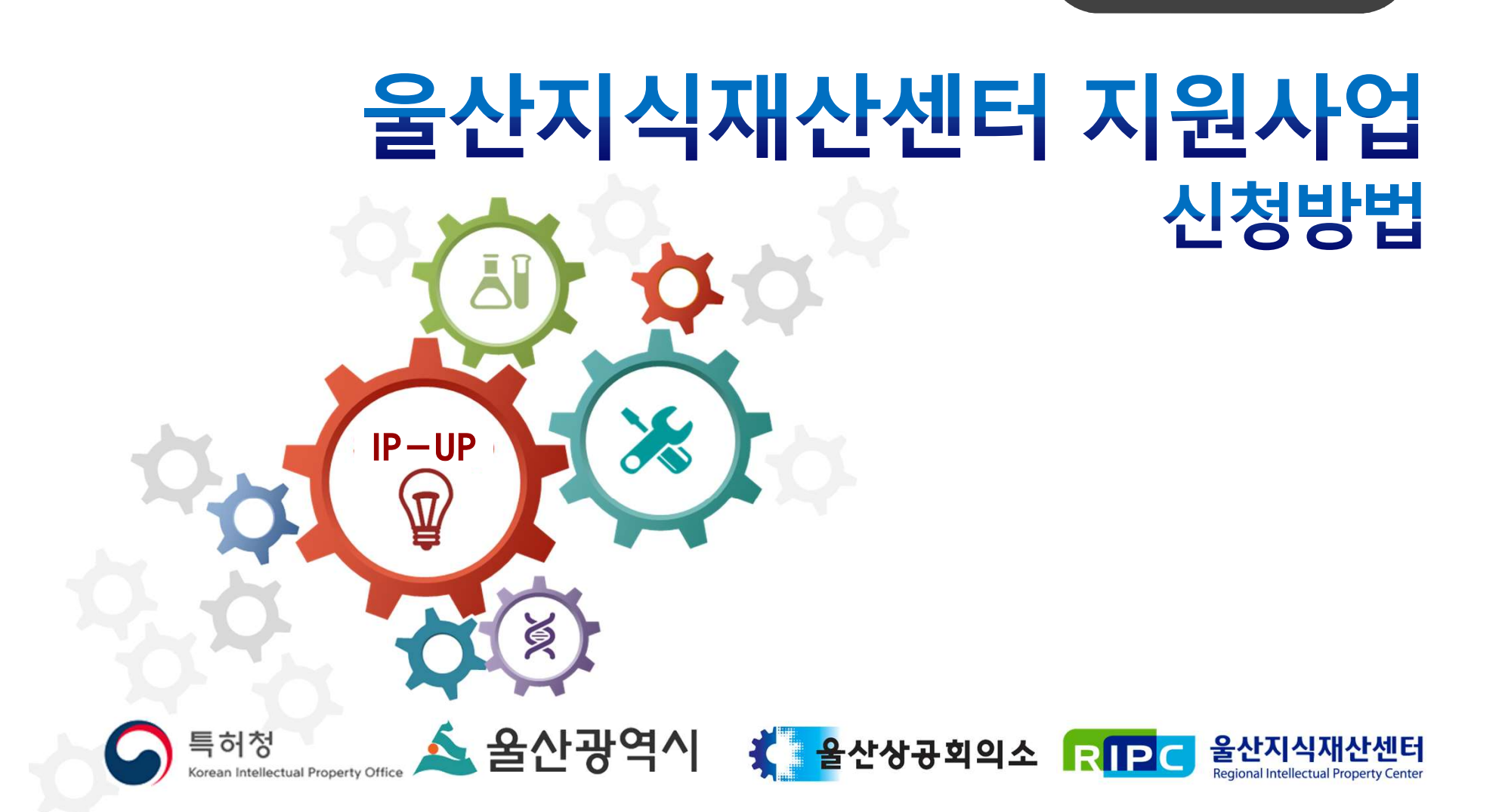

# ▶ 신규 RIPC 주소 : <u>https://pms.ripc.</u>org

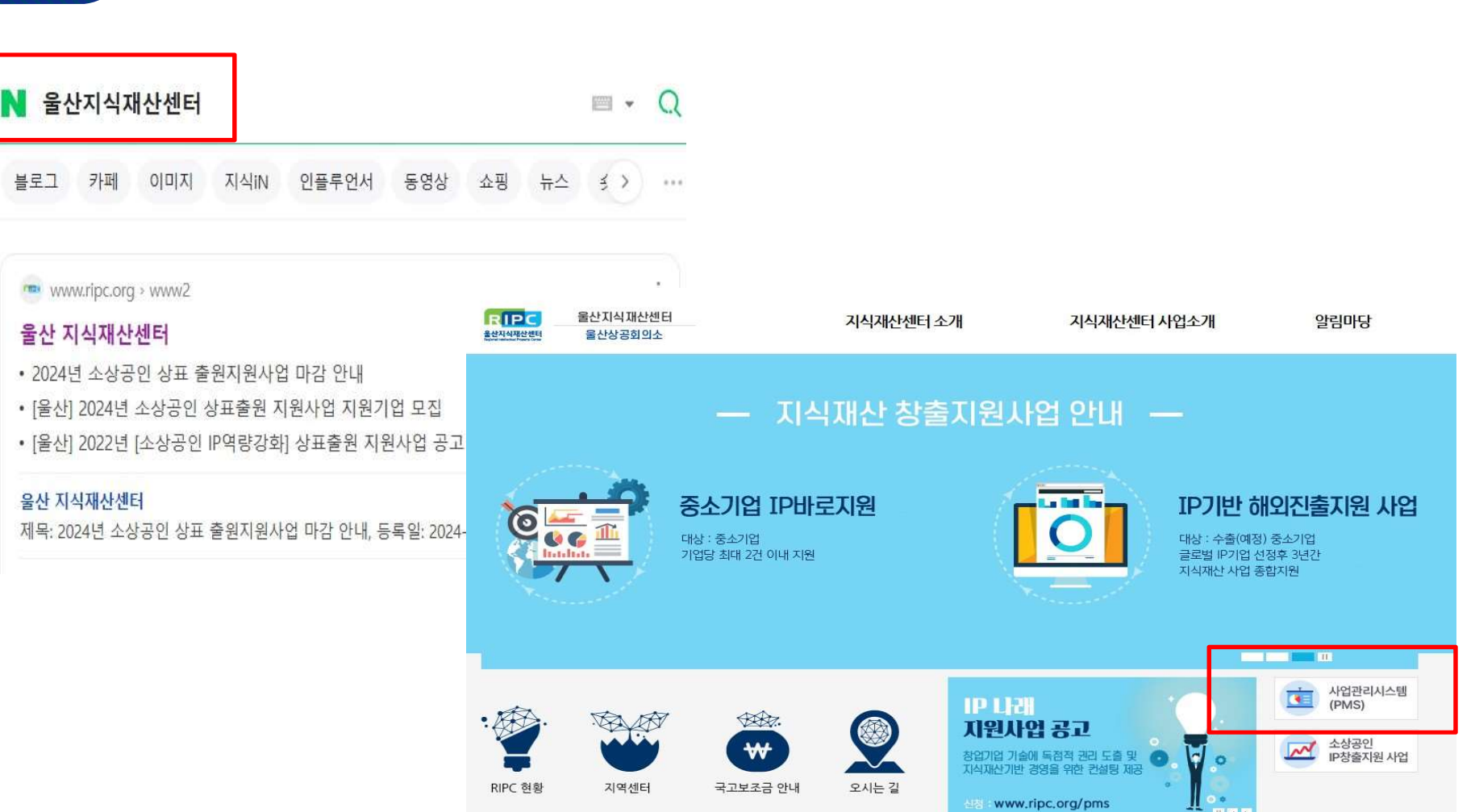

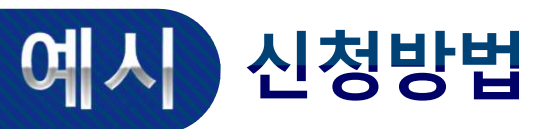

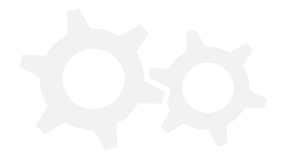

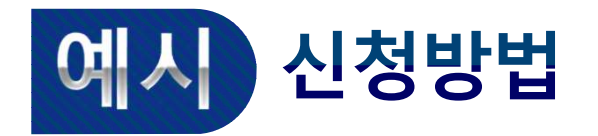

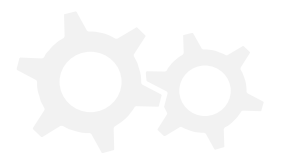

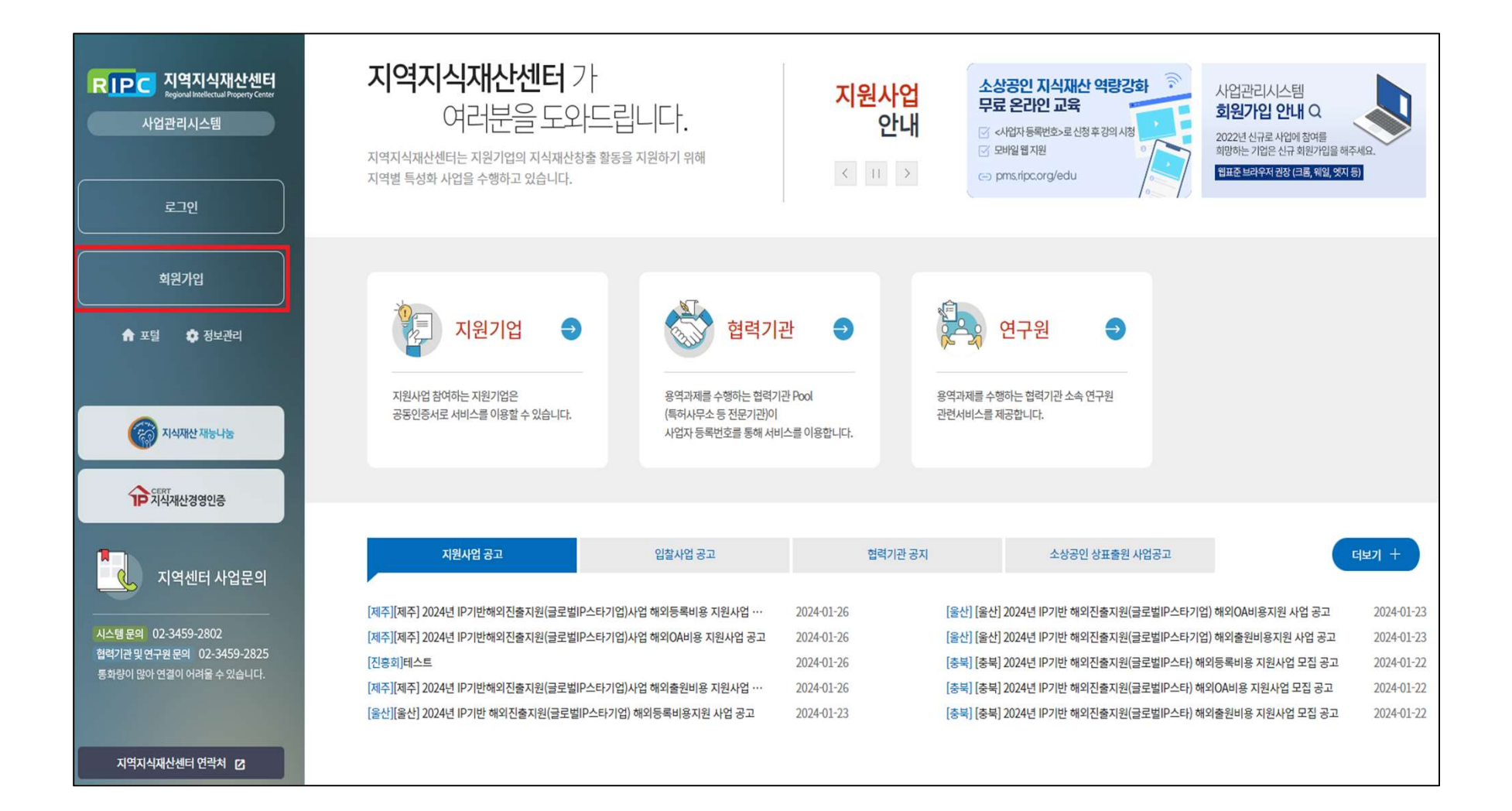

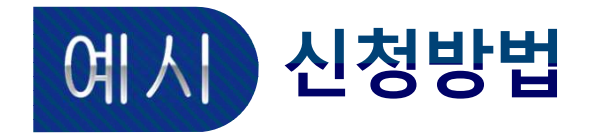

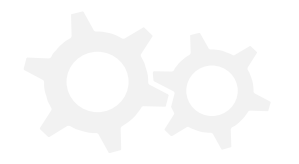

### ▶「기업회원」 선택 후 「 지원기업 회원가입 」 진행

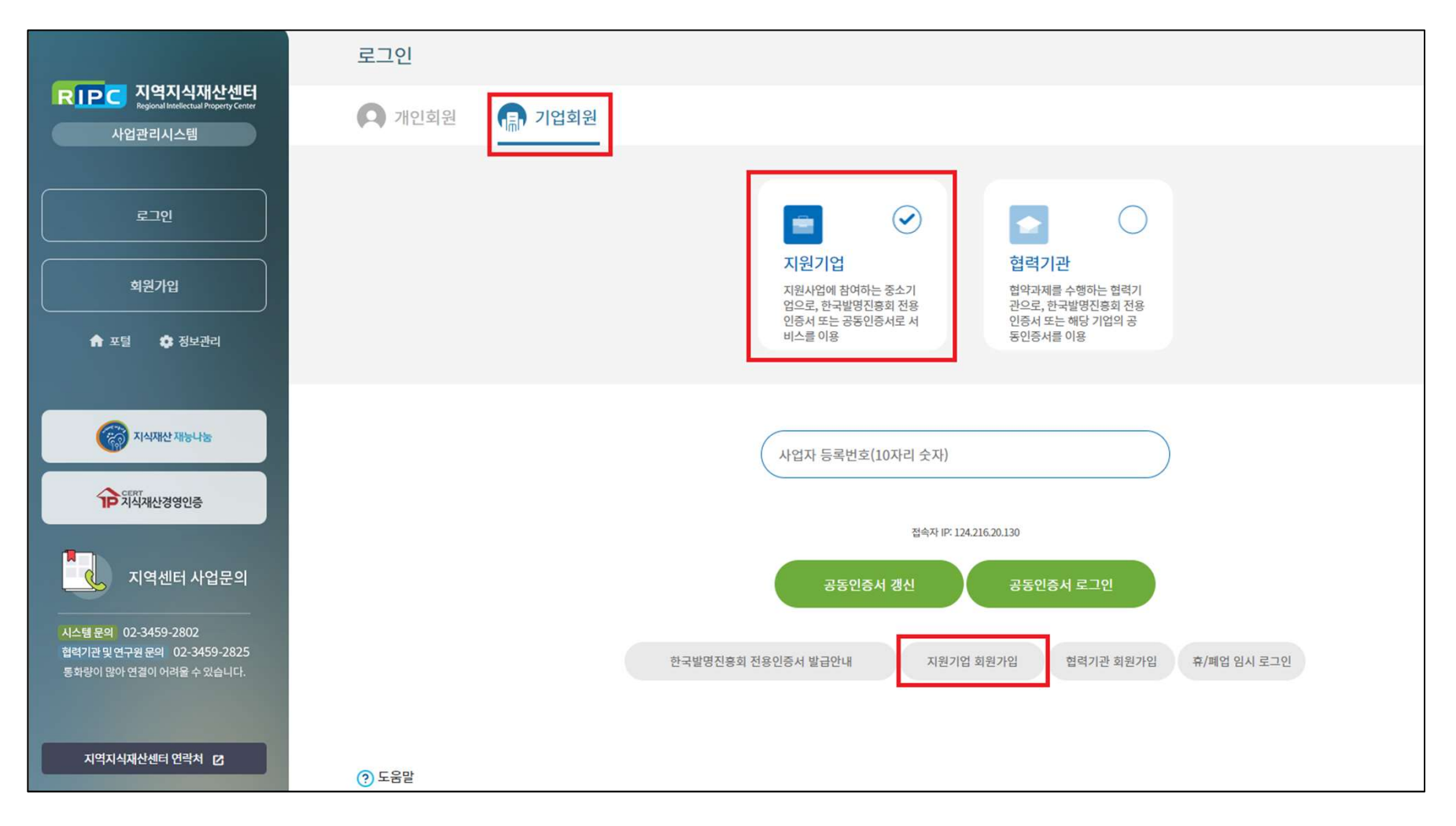

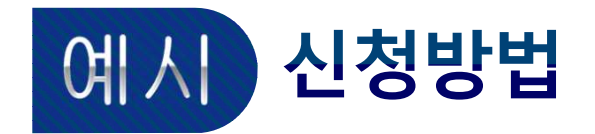

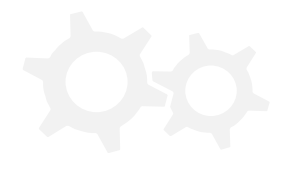

### ▶ 약관동의 >기업인증 > 기본정보입력 > E-mail주소인증 > 가입정보 조회

|                                                        | 지원기관 회원가입(지원기업) 모든 기업회원의 계정은 되며, 인증서가 없는 경우 회원가입이 불가능합니다.                                                                                                    |  |  |  |  |  |  |  |  |
|--------------------------------------------------------|----------------------------------------------------------------------------------------------------|--|--|--|--|--|--|--|--|
| RIPC 지역지식재산센터<br>Regional Intellectual Property Center |                                                                                                    |  |  |  |  |  |  |  |  |
| 사업관리시스템                                                | STEP 1     STEP 2     STEP 3     STEP 3     STEP 4     STEP 5       약관동의     기업인증     기본정보 입력     이 E-mail주소 인증     이 N입정보 조회                                                      |  |  |  |  |  |  |  |  |
| 로그인                                                    | RIPC 통합아이디 서비스 이용약관 🔷 동의합니다.                                                                                                    |  |  |  |  |  |  |  |  |
| 회원가입                                                   | 제1장총칙                                                                                                    |  |  |  |  |  |  |  |  |
| ♠ 포털 💠 정보관리                                            | 제 1 조 (목적)<br>본 약관은 "통합아이디 시스템을 운영하는 한국발명진흥회 지역지식재산센터"(이하 "RIPC"라 한다)이 제공하는 "통합아이디 서비스"(http://www.ripc.org/<br>nms 이차 "서비스"라 하다)이 이요조거 및 오영을 포하하 "서비스"아 과려되 페바 사하을 그정하을 모저으로 하니다. |  |  |  |  |  |  |  |  |
| 🛞 মধ্যমণ্ড মাচনান্ধ                                    | 개인정보 동의 약관(필수) 도 의합니다.                                                                                                    |  |  |  |  |  |  |  |  |
| P 지역재산경영인중                                             | * 개인정보 수집 및 이용 목적 ^<br>개인정보보호법 제 15조(개인정보의 수집 및 이용)에 의거, 한국발명진흥회 지역지식재산센터는 수집한 개인정보를 다음의 목적을 위해 활용합니다.<br>- 홈페이지 회원 관리 및 관련 서비스 제공                                                 |  |  |  |  |  |  |  |  |
| 지역센터 사업문의                                              | * 수집 이용하려는 개인정보의 항목<br>개이정보보증번 제 15조(개이정보이 스직 및 이요)에 이거 하구반면지호히 지여지시대사세터는 하워가인 시 아케야 간으 개이정보를 스직하고 인수나다. ▼                                                                         |  |  |  |  |  |  |  |  |
| 시스템 문의 02-3459-2802                                    | ○ 전체동의                                                                                                    |  |  |  |  |  |  |  |  |
| 협력기관 및 연구원 문의 02-3459-2825<br>통화량이 많아 연결이 어려울 수 있습니다.  | 동의 안 함 <b>다음</b>                                                                                                    |  |  |  |  |  |  |  |  |

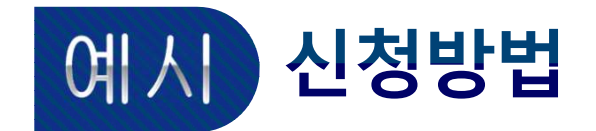

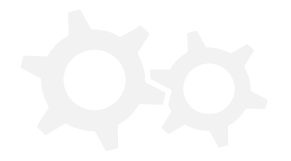

# ▶ 로그인 > 지역선택 [울산] > 사업형태 선택

| $\otimes$                                    |            |                       |                                                 |                                                                                 | 온 로그인 88 메인 습 포털 🔲                  | 온라인매뉴얼 |
|----------------------------------------------|------------|-----------------------|-------------------------------------------------|---------------------------------------------------------------------------------|-------------------------------------|--------|
|                                              | 지원사업 관리    | ▶ 지원사업 공              | 2                                               |                                                                                 |                                     |        |
| RIPC 지원기업                                    | 2024년      | ~                     | 공고 제목                                           | Q. 검색                                                                           |                                     |        |
| 사업관리시스템                                      | 지역센터       | 전체 진흥호                | 강원 강원남부 강원서부 경기                                 | 경기남부 경기복부 경남 경남서부 경북 경북북부 경북서부 광주                                               | 대구 대전 부산 부천                         | 서울     |
| <ul> <li>지원사업 관리</li> <li>지원사업 공고</li> </ul> | 사업형태       | 세종 물산<br>IP기반 해외진출지원( | 인전 신남 전북 제수<br>글로벌IP스타기업) 사업 신청 (IP기반 해외진출지원(글로 | 응답 응답서무 응북 응북북우 경기북부2<br>벨P스타기업)사업 중소기업 IP비로자원 IP 니맥 IP 디딤돌 IP 디딤돌 후속자원 센터 고유사업 | 소상공인 IP창출 종합패키지 소상공인 IP 역량 경        |        |
| • 지원사업 신청현황                                  | 1801       |                       |                                                 |                                                                                 |                                     |        |
| • 협약/계약 사업관리                                 |            |                       |                                                 |                                                                                 | * 4C 7                              | 107    |
| 🕒 회원관리 >                                     |            |                       |                                                 |                                                                                 | 8400                                | 10년 🗸  |
|                                              | 공고번호       | 센터                    | 사업형태                                            | 공고제목                                                                            | 공고기간                                | 공고상태   |
| ≔ 게시판 >                                      | 제주-24-N173 | 33 제주                 | IP기반 해외진출지원(글로벌IP스타기업) 사업                       | [제주] 2024년 IP기반해외진출지원(글로벌IP스타기업)사업 해외등록비용 지원사업 공고                               | 2024-01-26 09:00 ~ 2024-11-15 18:00 | ● 공고중  |
|                                              | 제주-24-N173 | 32 제주                 | IP기반해외진출지원(글로벌IP스타기업) 사업                        | [제주] 2024년 IP기반해외진출지원(글로벌IP스타기업)사업 해외OA비용 지원사업 공고                               | 2024-01-26 09:00 ~ 2024-11-15 18:00 | ● 공고중  |
|                                              | 진흥회-24-N17 | 731 진흥회               | IP 나래                                           | 테스트                                                                             | 2024-01-26 00:00 ~ 2024-01-30 18:00 | ● 공고중  |
|                                              | 제주-24-N173 | 30 제주                 | IP기반 해외진출지원(글로벌IP스타기업) 사업                       | [제주] 2024년 IP기반해외진출지원(글로벌IP스타기업)사업 해외출원비용 지원사업 공고                               | 2024-01-26 09:00 ~ 2024-11-15 18:00 | 공고중    |
|                                              | 울산-24-N172 | 25 울산                 | IP기반 해외진출지원(글로벌IP스타기업) 사업                       | [울산] 2024년 IP기반 해외진출지원(글로벌IP스타기업) 해외등록비용지원 사업 공고                                | 2024-01-23 09:00 ~ 2024-12-31 00:00 | ● 공고중  |
| 지역센터 사업문의<br>사업문의                            | 울산-24-N172 | 24 울산                 | IP기반 해외진출지원(글로벌IP스타기업) 사업                       | [울산] 2024년 IP기반 해외진출지원(글로벌IP스타기업) 해외OA비용지원 사업 공고                                | 2024-01-23 09:00 ~ 2024-12-31 00:00 | ● 공고중  |
|                                              | 울산-24-N172 | 23 울산                 | IP기반 해외진출지원(글로벌IP스타기업) 사업                       | [울산] 2024년 IP기반 해외진출지원(글로벌IP스타기업) 해외출원비용지원 사업 공고                                | 2024-01-23 09:00 ~ 2024-12-31 00:00 | ● 공고중  |
|                                              | 충북-24-N172 | 21 충북                 | IP기반 해외진출지원(글로벌IP스타기업) 사업                       | [충북] 2024년 IP기반 해외진출지원(글로벌IP스타) 해외등록비용 지원사업 모집 공고                               | 2024-01-23 09:00 ~ 2024-10-31 18:00 | 🔵 공고중  |
|                                              | 충북-24-N172 | 20 충북                 | IP기반 해외진출지원(글로벌IP스타기업) 사업                       | [충북] 2024년 IP기반 해외진출지원(글로벌IP스타) 해외OA비용 지원사업 모집 공고                               | 2024-01-23 09:00 ~ 2024-10-31 18:00 | ● 공고중  |
| 1:1 게시판                                      | 충북-24-N171 | 19 중북                 | IP기반 해외진출지원(글로벌IP스타기업) 사업                       | [충북] 2024년 IP기반 해외진출지원(글로벌IP스타) 해외출원비용 지원사업 모집 공고                               | 2024-01-23 09:00 ~ 2024-10-31 00:00 | • 공고중  |
| 로그인후 1:1 게시판으로<br>문의해 주세요.<br>기술지원           |            |                       |                                                 | ≪ < <u>1</u> 2 3 4 5 ≻ ≫                                                        |                                     |        |

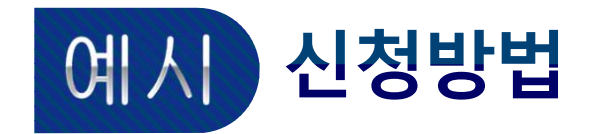

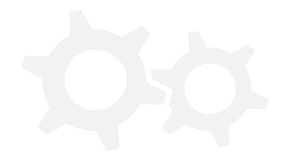

## ▶ 「검색버튼」 누른 후, 지원하고자 하는 사업 클릭

| ()                                                                                            |                   |                         |                         |                                                  |                          |                                     | 옷 로그인 맮 메인 🏠 포털 🖺                   | <sup>]</sup> 온라인매뉴얼 |  |  |
|-----------------------------------------------------------------------------------------------|-------------------|-------------------------|-------------------------|--------------------------------------------------|--------------------------|-------------------------------------|-------------------------------------|---------------------|--|--|
|                                                                                               | 지원사업 관리 ▶ 지원사업 공고 |                         |                         |                                                  |                          |                                     |                                     |                     |  |  |
| RIPC 지원기업                                                                                     | 2024년             | ✔ 공고 제목                 |                         | Q 검색                                             |                          |                                     |                                     |                     |  |  |
| · 지원사업 관리 · ·                                                                                 | 전체<br>지역센터<br>세종  | 진흥회 강원 강원남부<br>용산 인천 전남 | 강원서부 경기 경기남<br>전북 제주 충남 | 부 경기북부 경남 경<br>충남서부 중북 중                         | 영남서부 경북 경북북<br>북북부 경기북부2 | 부 경북서부 광주                           | 대구 대전 부산 부천                         | 서울                  |  |  |
| • 지원사업 공고                                                                                     | 사업형태 (P기반         | 해외진출지원(글로벌IP스타기업) 사업 신청 | IP기반 해외진출지원(글로벌IP스타기업   | ) 사업 중소기업 IP바로지원                                 | IP 나래 IP 디딤돌 IP 디        | 년 <mark>동 후속지원</mark> 센터 고유사업       | 소상공인 IP 역량<br>소상공인 IP 역량            | रुषे                |  |  |
| • 협약/계약 사업관리                                                                                  |                   |                         |                         |                                                  |                          |                                     |                                     |                     |  |  |
| 의 회원관리 >                                                                                      |                   |                         |                         |                                                  |                          |                                     | 총 4 건                               | 10건 🗸               |  |  |
|                                                                                               | 공고번호              | 센터 사업형태                 |                         |                                                  | 공고제목                     |                                     | 공고기간                                | 공고상태                |  |  |
| ≔ 게시판 >                                                                                       | 울산-24-N1725       | 울산 IP기반 해외진출지원(글로)      | 벌IP스타기업) 사업             | [울산] 2024년 IP기반 해외진]                             | 출지원(글로벌iP스타기업) 해외등록      | 비용지원 사업 공고                          | 2024-01-23 09:00 ~ 2024-12-31 00:00 | ● 공고중               |  |  |
|                                                                                               | 울산-24-N1724       | 울산 IP기반 해외진출지원(글로)      | ᄇlP스타기업) 사업             | [울산] 2024년 IP기반 해외진출지원(글로벌IP스타기업) 해외OA비용지원 사업 공고 |                          |                                     | 2024-01-23 09:00 ~ 2024-12-31 00:00 | 🔵 공고중               |  |  |
| 울산-24-N1723 돌                                                                                 |                   | 울산 IP기반 해외진출지원(글로북      | 컬IP스타기업) 사업             | [울산] 2024년 IP기반 해외진출지원(글로벌IP스타기업) 해외출원비용지원 사업 공고 |                          | 2024-01-23 09:00 ~ 2024-12-31 00:00 | ● 공고중                               |                     |  |  |
|                                                                                               | 울산-24-N1664       | 응산 IP기반 해외진출지원(글로벌II    | P스타기업) 사업 신청            | [울산] 2024년 IP기반해외진출지원(글로벌IP스타기업)사업 모집 공고         |                          |                                     | 2024-01-05 09:00 ~ 2024-02-15 18:00 | ● 공고중               |  |  |
| 사업문의       지역센터 사업문의         사업문의       1:1 게시판         로그인후1:1 게시판으로 문의해 주세요.       문의해 주세요. |                   | ※ 지원하고                  | 자 하는 사업                 | ▲ ]<br>에 따라 이3                                   | 후 작성 내용                  | 용은 동일하                              | 지 않습니다.                             |                     |  |  |

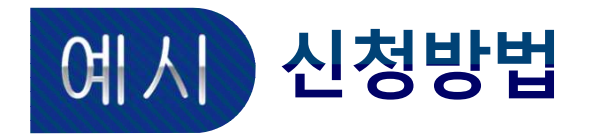

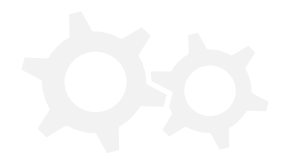

### ▶ 이용동의 > IP스펙트럼 > 제출서류 등록 > 신청서 작성/제출

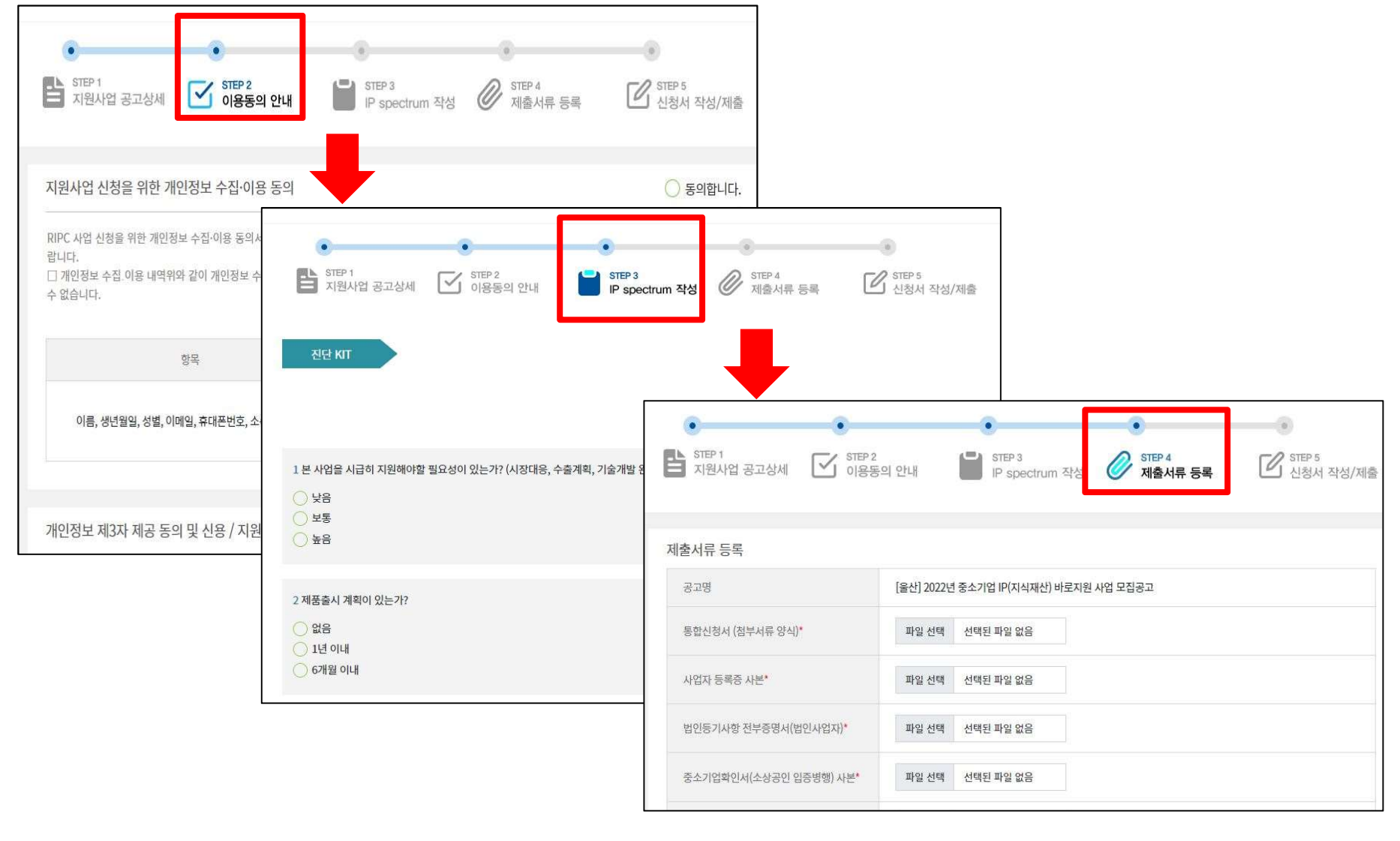

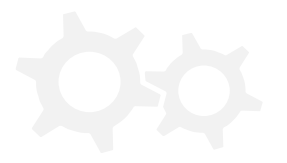

# 지색재산센터 대표 번호 ☎ 1661-1900

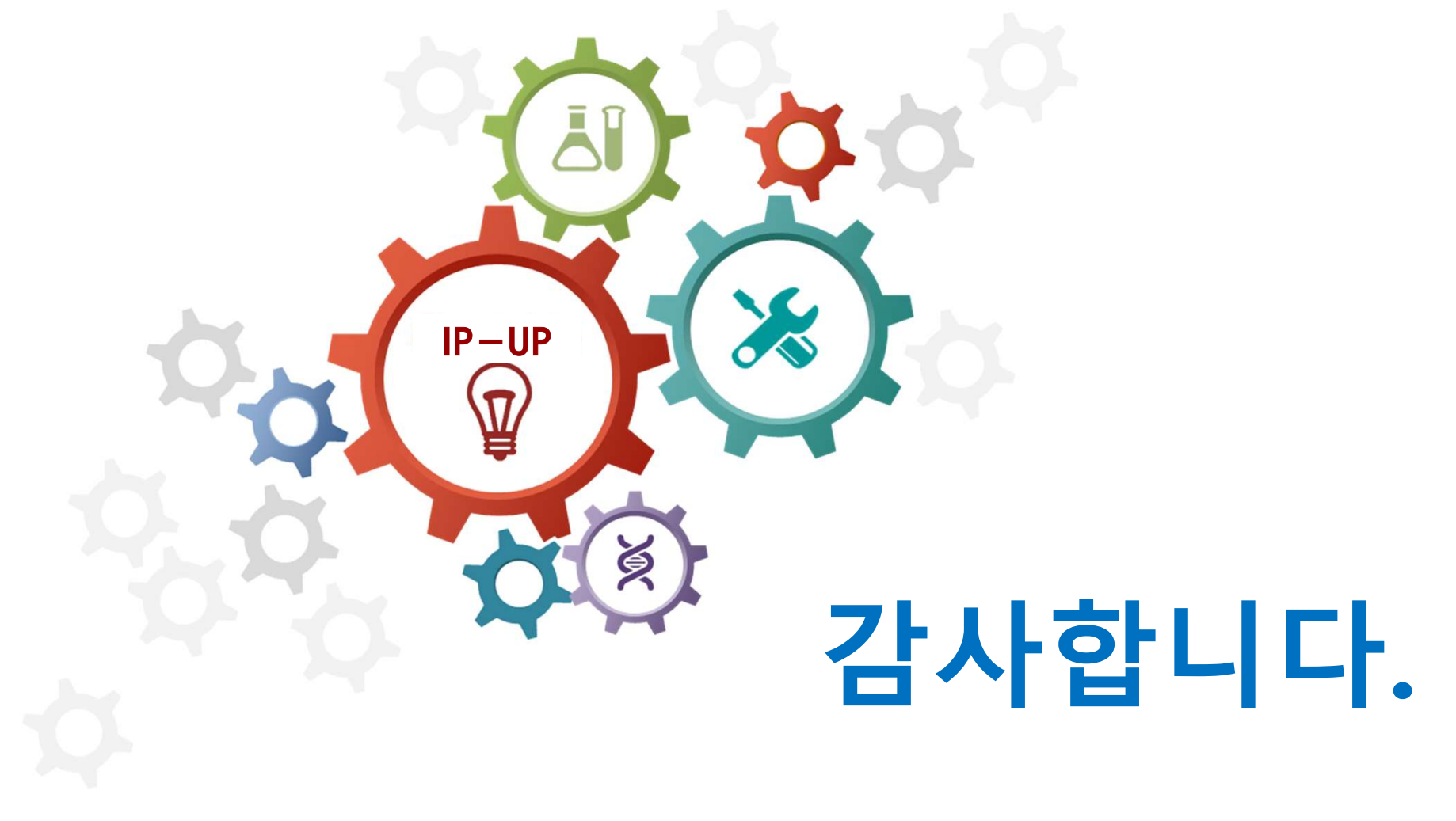